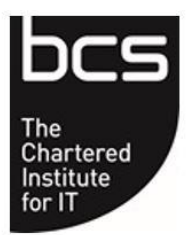

# Making IT good for society

## USER GUIDE: Manual Test Results Entry.

Centres using the manual testing and evidence based assessment methods must enter results through the Approved Centre Forum. For more information on available testing methods, please consult the Operational Requirements Manual. Centres offering Computer and Online Basics must also use this method in order to process a completed workbook for certification.

Follow the step-by-step guide below on how enter results for learners.

### <u>Step 1</u>

Log in to the Approved Centre Forum and, navigate as follows: Home > Ordering & Administration > Result Entry

Select the '**Manual Test Results Entry**' link under 'Result Entry' on the left-hand side of the page.

#### Step 2

The boxes marked with a red star are mandatory fields to be completed.

Under **Learner Details**; please enter the learner's BCS ID or ULN (Unique Learner Number) and click Search.

| Learner Details |                |  |
|-----------------|----------------|--|
| BCS ID or ULN   | * BCS103783637 |  |
|                 | Search         |  |
| First name      | Brian          |  |
| Last name       | Zebra          |  |

If the number is recognised, the learner's first and last names will be displayed.

Check the names are correct – if you need to amend any details, please contact the Customer Services team on <u>centresupport@bcs.uk</u>

Below the learner's name, you will then see **Result Details**. Select the Qualification from the first drop-down, then select the Unit for which you need to add a result. This will then present further options depending on the 'Assessment type' you select.

#### Assessment type: Tested

#### **Result Details**

| Qualification        | ★ Iearndirect Level 2 Certificate Flexiqual ∨ |
|----------------------|-----------------------------------------------|
| Unit                 | ★ Spreadsheet Software : Level 2 ✓            |
| Assessment type      | ★ Tested ►                                    |
| Test date            | *                                             |
| Test start time      | *                                             |
| Syllabus version     | ★ Please select ✓                             |
| Test paper no        | *                                             |
| Invigilator          | ★ Please select ✓                             |
| Percent              | *                                             |
| Marker/Assessor name | ★ Please select ✓                             |
| Result               | ★ Please select ∨                             |

Enter the date the test was taken and then the start time of the test underneath.

Next, enter the test syllabus version. If you're unsure as to which syllabus was used, you can find it at the top of the mark sheet which came from the test bank.

European Computer Driving Licence Syllabus Version 5.0 – Test 2 Spreadsheets – Level 2 Version MQTB/5.0/SS2/v1.0\_MS2013

You will also be able to locate the test paper number at the top of the mark sheet, too.

European Computer Driving Licence Syllabus Version 5.0 – Test 2 Spreadsheets – Level 2 Version MQTB/5.0/SS2/v1.0\_MS2013 Next, select the Invigilator's name from the drop-down list. If you do not see the name listed, you will need to contact the Channel Partner Quality Team on cpqt@bcs.uk to have it added.

You will then need to enter the percentage score from the test. This is calculated as the learner's score divided by the total score, multiplied by 100. If the percentage score requires rounding up or down, please round down to 0 decimal places.

Next, select the Marker or Assessor's name from the drop-down list provided. Again, if the desired name does not appear, please contact the Channel Partner Quality Team to have it added.

Upon entering the percentage score, the Result field will normally auto populate. However, if it does not, please select either Pass or Fail from the drop-down options. The minimum percentage required for a Pass in each unit will be displayed at the bottom of the mark sheet (see below).

| 21        |     |      |       |
|-----------|-----|------|-------|
| 28        | 1   |      |       |
| 29        | 1   |      |       |
| 30        | 1   |      |       |
|           | 26  |      | 2     |
| Total     | 32  | 0    | 0     |
| Pass Mark | 24  | Fail | No IV |
| D         | 75% | 0%   | No IV |

Once complete. click

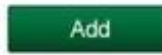

You should now see the result appear under Test Results (see below).

| Test Re         | esults       |            |           |                      |      |        |
|-----------------|--------------|------------|-----------|----------------------|------|--------|
| Edit            | BCSID        | First Name | Last Name | Test/Completion Date | Unit | Result |
|                 | BCS100775247 | Brian      | Zebra     | 06/08/2014           | SS2  | Р      |
|                 |              |            |           |                      |      |        |
| Confirm Results |              |            | [cancel]  |                      |      |        |

Before confirming the result, you can use the following buttons to the left of the record to make any changes:

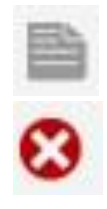

Allows you to go back and edit the details.

Allows you to remove the record completely if you do not wish to submit it.

If you are happy with the result data entered, click Confirm Results to submit them to BCS. Result information is processed immediately.

#### Assessment type: Evidence Based

#### Result Details

| spoke Software : Level 2 |
|--------------------------|
| dence Based Units 🗸      |
|                          |
|                          |
| ase select 🗸             |
| ase select 🗸             |
| ase select 🗸             |
|                          |

Enter the unit completion date.

Next, select the Marker or Assessor's name from the drop-down list provided. If the desired name does not appear, please contact the Client Services team to have it added.

Select either Pass or Fail from the drop-down options. In order to achieve a Pass, a learner must complete each of the requirements listed on the Evidence Record Sheet.

Finally, select the Internal Verifier's name from the drop-down list provided. Again, if the desired name does not appear, please contact the Client Services team to have it added.

Once complete, click

Add

You should now see the result appear under **Test Results** (see below).

| Fest Re | esults       | Terrora    | 1         |                      | la c |        |
|---------|--------------|------------|-----------|----------------------|------|--------|
| Edit    | BCSID        | First Name | Last Name | Test/Completion Date | Unit | Result |
| •       | BCS100775247 | Brian      | Zebra     | 06/08/2014           | SS2  | Р      |
|         |              |            |           |                      |      |        |
|         | Confirm Re   | esults     | [cancel]  |                      |      |        |

Before confirming the result, you can use the following buttons to the left of the record to make any changes:

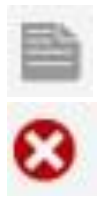

Allows you to go back and edit the details.

Allows you to remove the record completely if you do not wish to submit it.

If you are happy with the result data entered, click Confirm Results to submit them to BCS. Result information is processed immediately.

If you experience any problems, please contact the Customer Services team on 01793 417417 or email <u>centresupport@bcs.uk</u>